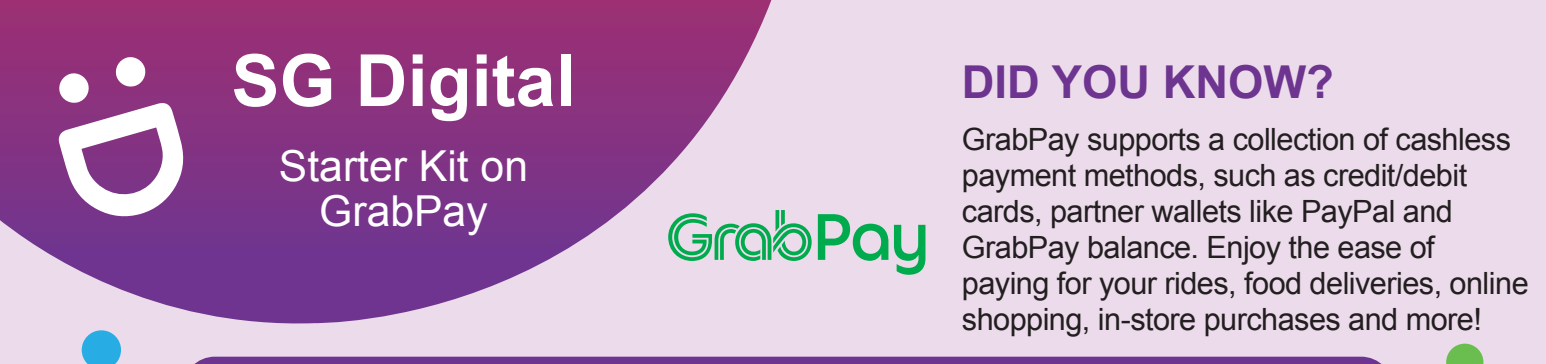

## STEP 1 Install the Grab App on your mobile phone

STEP 2 Sign up and register for GrabPay

Go to the Apple App Store or Google Play Store to download the Grab App and launch the application.

- 1. For iOS users, tap on 'Get' to download the app.
- 2. For Android users, tap on 'Install' to download the app.

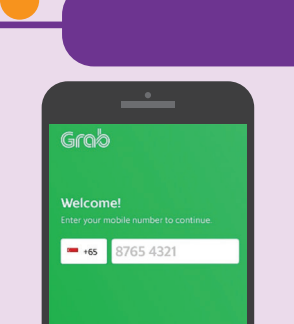

3. Sign up for a Grab account by providing your mobile number and email address.

A 6-digit verification code will be sent to the mobile number to activate account.

| (                 | One-Time Verification                                                                                                    |
|-------------------|----------------------------------------------------------------------------------------------------|
| e'll nee<br>you w | d some basic information first. How<br>ant to provide it?                                                                                                    |
| Mjilo             | Log in with SingPass and American American Ame<br>American American American American American American American American American American American American American American American American American American American American American American American American American American A |
| 6                 | Fill in a form manually<br>from information step by-step (NBSC / pass or                                                                                                    |

 Tap on 'Payment' on the bottom navigation bar, and verify your identify using Singpass via MyInfo or Fill in a form manually.

| <           | Add Card            |        |
|-------------|---------------------|--------|
| Card numbe  | r                   |        |
| wsa 462     |                     |        |
| Valid till  | CVV                 |        |
| 02/         | 0                   | 0      |
| Country whe | ere card was issued |        |
| Singan      | ore                 | Change |

 Add your credit/ debit card by tapping on 'Payment', then 'Add a Card'. Enter your card details and tap 'Save'.

|                       | •      |     |
|-----------------------|--------|-----|
| <                     | Top Up |     |
| Select a top-up value | (5GD)  |     |
| 50                    | 100    | 200 |
| 10                    |        |     |
| Payment Method        | Change |     |
| V25A                  |        |     |
| Summary (SGD)         |        |     |
| Payment               | 10     |     |

6. Top up your GrabPay Wallet using your card and select a top-up value. You can also use Paynow.

## STEP 3 Scan QR with GrabPay and make payment

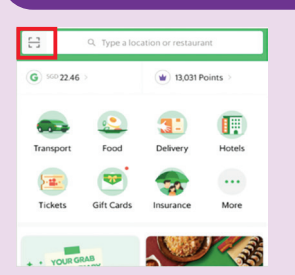

7. Use GrabPay in-stores by tapping on the scan QR button at the top left corner. You can also book a ride or order food delivery.

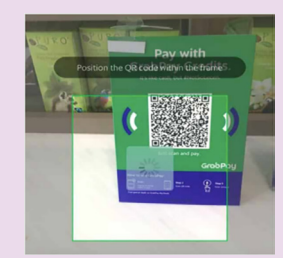

8. Scan the merchant's QR Code and enter the transaction amount.

|             | -(~)                      |
|-------------|---------------------------|
|             | Payment Made              |
| SG          | ° 5.50                    |
| Mercl       | hant Name<br>hant Address |
| Date & Time | 7 Aug 2017, 7:37 PM       |
| Paid by     | GrabPay Credits           |
| Balance     | 56D 45.00                 |

**9.** Verify the merchant name and transaction amount in your mobile phone before proceeding with the payment.

## Cyber security tips (Credit: Content provided by Grab)

- Set up a 6-digit GrabPay PIN to keep payments more secure.
- Never disclose your OTP, password or other personal details with anyone or unknown websites.

.....

:DIGITAL

 Do not give any personal details to third-party websites or apps claiming to be Grab. All requests for information needed for verification purposes will take place within the Grab app.

> INFOCOMM MEDIA DEVELOPMENT AUTHORITY